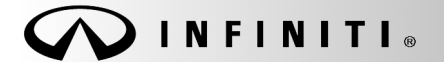

Reference: ITB17-041 COPYRIGHT© NISSAN NORTH AMERICA, INC.

July 13, 2017

Date:

# VOLUNTARY SERVICE CAMPAIGN INFINITI; 2G TELEMATICS HARDWARE DEACTIVATION

CAMPAIGN ID #: P7331 APPLIED VEHICLES: 2013 JX35 (L50) 2014-2016 QX60 (L50) 2014-2016 QX60 Hybrid (L50) 2014-2015 Q50 (V37) 2014-2015 Q50 Hybrid (V37) 2013 M37/M56 (Y51) 2014-2016 Q70 (Y51) 2014-2016 Q70 Hybrid (Y51) 2013 QX56 (Z62) 2014-2016 QX80 (Z62)

### Refer to Service COMM to confirm campaign eligibility.

#### INTRODUCTION

Infiniti is conducting a Voluntary Service Campaign (in the U.S. ONLY) on certain specific 2013-2016 Infiniti vehicles equipped with 2G Telematics Hardware to disable the 2G Telematics Control Unit (TCU). The 2G cellular service is no longer active in the United States and the subject TCUs are no longer connected to telematics services (Infiniti Connect<sup>™</sup>) and no longer perform any function in the affected vehicles. This campaign is being performed out of abundance of caution to help prevent potential cybersecurity issues.

- Applied vehicles equipped with the 2G Telematics Control Unit (TCU) that enter the service department for any reason should have the subject TCU deactivated. This campaign will be performed at no charge to the customer for parts or labor.
- For customers interested in the TCU update as opposed to deactivation, please refer to ITB17-007.

#### **IDENTIFICATION NUMBER**

Infiniti has assigned identification number P7331 to this campaign. This number must appear on all communications and documentation of any nature dealing with this campaign.

#### DEALER RESPONSIBILITY

Dealers are to repair vehicles falling within range of this campaign that enter the service department. This includes vehicles purchased from private parties, vehicles presented by transient (tourists) owners, and vehicles in a retailer's inventory.

Infiniti Bulletins are intended for use by qualified technicians, not 'do-it-yourselfers'. Qualified technicians are properly trained individuals who have the equipment, tools, safety instruction, and know-how to do a job properly and safely. NOTE: If you believe that a described condition may apply to a particular vehicle, DO NOT assume that it does. See your Infiniti retailer to determine if this applies to your vehicle.

#### Confirm if TCU is 2G or 3G

- 1. Check TCU ID number as follows:
  - For the JX35/QX60, M37/M56/Q70, and QX56/QX80 check the TCU ID number on the vehicle information screen (Figure A) and confirm if a 2G or a 3G TCU is installed as follows:
    - a. Press the hard button labeled **Setting/Info**.
    - b. Press the "**Others**" soft button on the center display screen.
    - c. Press the "Infiniti Connection" soft button.
    - d. Press "Unit ID information".
      - o Does TCU ID start with "2021-0"?

YES: <u>Proceed to Turn OFF the TCU</u> on the next page.

NO: Inspection complete.

- For the Q50 check the TCU ID number on the vehicle information screen (Figure B) and confirm if a 2G or a 3G TCU is installed as follows:
  - a. Press the soft (on-screen) button labeled **Setting**.
  - b. Press the ">" soft button on the center display screen.
  - c. Press the "**In-Touch Services**" soft button on the center display screen.
  - d. Press "Unit ID information".
    - o Does TCU ID start with "2021-0"?

YES: <u>Proceed to Turn OFF the TCU</u> on the next page.

NO: Inspection complete.

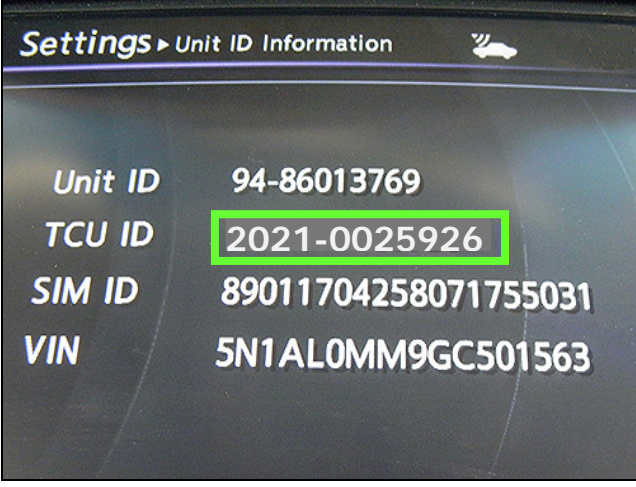

Figure A

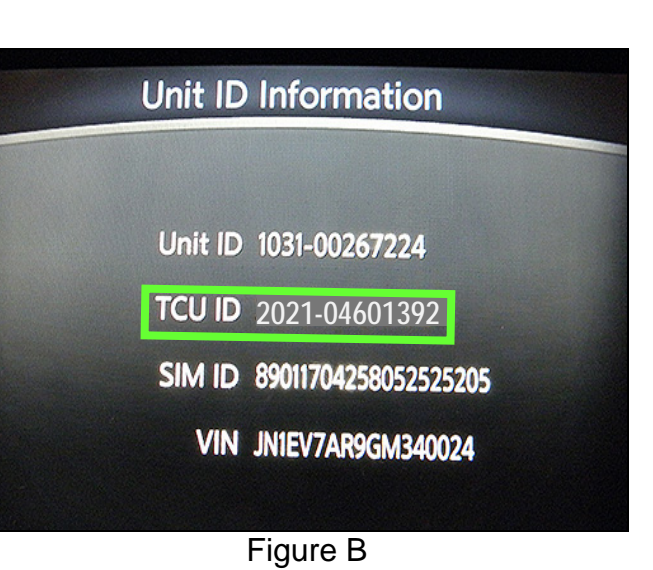

# Turn OFF the TCU (disable)

- 2. Connect the C-III plus VI to the vehicle.
- 3. Set the parking brake.
- 4. Turn the Ignition ON (engine OFF / Not Ready).
- 5. Launch C-III plus on the CONSULT PC.
- 6. Select Diagnosis (One System).

| <b>H</b><br>Back                                  | Home Print:                        | Screen Canture Nde      | condel<br>Data         |
|---------------------------------------------------|------------------------------------|-------------------------|------------------------|
| Conne                                             | ction Status                       | 5                       | Diagnosis Menu         |
|                                                   | Serial No.                         | Status                  | Diagnosis (One System) |
| VI 230000<br>2 Normal I<br>co                     | 230000                             | ▶ )))                   |                        |
|                                                   | Normal Mode/Wireless<br>connection | Diagnosis (All Systems) |                        |
| м                                                 | -                                  | $\otimes$               |                        |
|                                                   |                                    | No connection           | Configuration          |
| Select VI/MI                                      |                                    | мі                      | Immobilizer            |
| Application Setting   sub mode Language   Setting |                                    | Language<br>Setting     | Maintenance            |
| \$<br>\$<br>\$                                    | /DR                                |                         |                        |

Figure 1

7. Select **TELEMATICS** on page 2 of the "All systems" list.

| Back Horne Print Screen                 | Screen<br>Capture  | ded Help 13.1V     | VI MI            |  |  |
|-----------------------------------------|--------------------|--------------------|------------------|--|--|
| Diagnosis (One System) System Selection |                    |                    |                  |  |  |
| NISSAN/INFINITI                         | Rena               | ault               | X-Badge          |  |  |
| Group                                   | All systems V      |                    |                  |  |  |
| LANE CAMERA                             | AUTO BACK DOOR     | OCCUPANT DETECTION | NATS IMMU        |  |  |
| ADAPTIVE LIGHT                          | Diag Data Recorder | Cton L             | SMART ENTRANCE   |  |  |
| AUTO SLIDE DOOR RIGHT                   | 4WAS(FRONT)        | step               | AIR LEVELIZER    |  |  |
| CAN GATEWAY                             | E-SUS              | SIDE RAL RIGHT     | REARVIEW CAMERA  |  |  |
| SHIFT                                   | ACCELE PEDAL ACT   | СН                 | S/BLIND CAMERA   |  |  |
| EV/HEV                                  | HV BATTERY         | TELEMATICS         | ACTIVE ENG MOUNT |  |  |
| POP UP HOOD                             | TOTAL ILLUM C/U    | SVT                | ASCD             |  |  |
| 2/3 2/3 D                               |                    |                    |                  |  |  |

Figure 2

8. Select Work support.

| Image: Constraint of the second diagram in the second diagram in | -     |
|----------------------------------------------------------------------------------------------------|-------|
| Diagnosis (One System Selection TELEMATICS                                                                                                    |       |
| Self Diagnostic Data Monitor Work support FCU identification                                                                                                    |       |
| - No DTC is detected.<br>Further testing may be required.                                                                                                    |       |
| Step                                                                                                    |       |
| 8                                                                                                    |       |
|                                                                                                    |       |
|                                                                                                    |       |
|                                                                                                    | Print |
|                                                                                                    | Save  |
| 1/1                                                                                                    | ERASE |

Figure 3

## 9. Select TCU ACTIVATE SETTING.

### 10. Select Start.

| Image: Back Image: Back |            |
|----------------------------------------------------------------------------------------------------|------------|
| Diagnosis (One<br>System) System Selection TELEMATICS                                                                                                    |            |
| Result Data Monitor                                                                                                    |            |
| Test Item                                                                                                    |            |
| TCU ACTIVATE SETTING                                                                                                    |            |
| WRITE VIN (SAVED DATA)                                                                                                    |            |
| WRITE VIN (MANUAL INPUT)                                                                                                    |            |
|                                                                                                    |            |
|                                                                                                    |            |
|                                                                                                    |            |
| 1/1 Start <                                                                                                    | Step<br>10 |
| Figure 4                                                                                                    |            |

. .gen

### 11. Select Start.

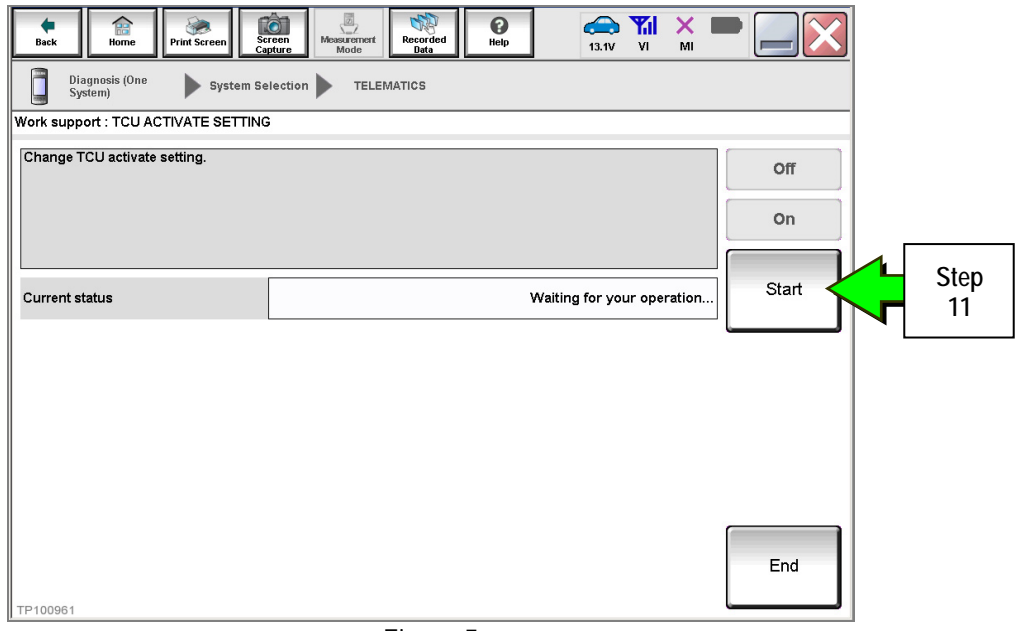

Figure 5

## 12. Select Off to turn OFF the TCU.

### 13. Select End.

| Back Rome Print Screen S<br>Diagnosis (One System S | Creen<br>Babture Mode Percented<br>Bata Percented<br>Bata Pe |          |
|-----------------------------------------------------|----------------------------------------------------------------------------------------------------|----------|
| Work support : TCU ACTIVATE SETTIN                  | G                                                                                                    |          |
| Change TCU activate setting.                        |                                                                                                    | off Step |
|                                                     |                                                                                                    | On       |
| Current status                                      |                                                                                                    | On Start |
|                                                     |                                                                                                    |          |
|                                                     |                                                                                                    |          |
|                                                     |                                                                                                    |          |
|                                                     |                                                                                                    |          |
|                                                     |                                                                                                    | End Step |
| TP100966                                            |                                                                                                    |          |
|                                                     | Figure 6                                                                                                    |          |

## 14. Select Start.

| Back Reme Print Screen Capture Mode                   | st Recorded Help ERT 11.8V VI MI |      |  |  |
|-------------------------------------------------------|----------------------------------|------|--|--|
| Diagnosis (One<br>System) System Selection TELEMATICS |                                  |      |  |  |
| Self Diagnostic Data Monitor                          |                                  |      |  |  |
| Test Item                                             |                                  |      |  |  |
| SAVE VIN DATA                                         |                                  |      |  |  |
| TCU ACTIVATE SETTING                                  |                                  |      |  |  |
| WRITE VIN (SAVED DATA)                                |                                  |      |  |  |
| WRITE VIN (MANUAL INPUT)                              |                                  |      |  |  |
|                                                       |                                  |      |  |  |
|                                                       |                                  |      |  |  |
|                                                       |                                  |      |  |  |
|                                                       |                                  |      |  |  |
|                                                       |                                  | Step |  |  |
|                                                       |                                  |      |  |  |

Figure 7

15. Select Start.

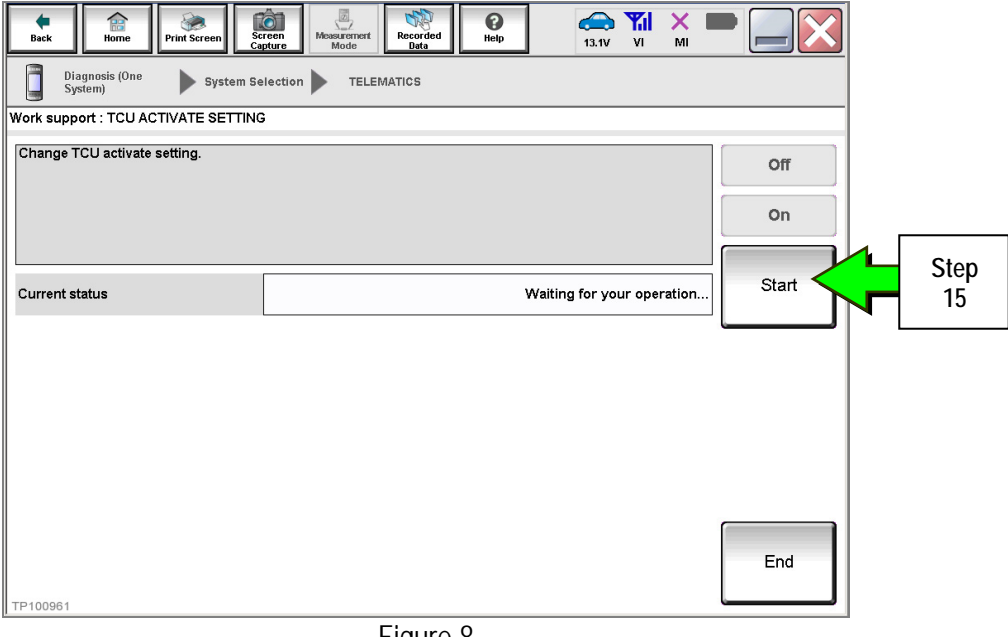

Figure 8

16. Confirm "Off" is displayed in the Current status field.

| Back Home Print Screen                     | reen<br>htwo<br>bture | 13.3V VI   | м 🖿 📃 🔀   |  |  |
|--------------------------------------------|-----------------------|------------|-----------|--|--|
| Diagnosis (One System Selection TELEMATICS |                       |            |           |  |  |
| Work support : TCU ACTIVATE S              | ETTING                |            |           |  |  |
| Change TCU activate setting.               |                       |            | Off       |  |  |
|                                            |                       |            | On        |  |  |
| Current status                             |                       | (          | Off Start |  |  |
|                                            |                       |            |           |  |  |
|                                            |                       | Step<br>16 |           |  |  |
| TP100962                                   |                       |            | End       |  |  |

Figure 9

## CLAIMS INFORMATION

# Submit a "CM" line claim using the following claims coding:

| CAMPAIGN ("CM") I.D. DESCRIPTION |                                                                              | OP CODE | FRT      |  |
|----------------------------------|------------------------------------------------------------------------------|---------|----------|--|
| 07221                            | Inspect TCU part number and deactivate 2G<br>Telematics Hardware             | P73310  |          |  |
| P7331                            | Inspect TCU part number only<br>(2G Telematics Hardware already deactivated) | P73311  | 0.2 nrs. |  |